# 学术中国-知识产权服务平台使用手册

## 1. 机构用户

#### 1.1 登录

使用账号密码登录

| 汇聚世界智慧<br>开启您的学术探索 | ₩₩₩.news.cn<br>新华网<br>新华网<br>学术中国-知识产权服务平台 |  |  |  |  |
|--------------------|--------------------------------------------|--|--|--|--|
|                    | 机构用户                                       |  |  |  |  |
|                    | ●<br>截任時 4-4案?<br>■ 124素時                  |  |  |  |  |
|                    | 2.8                                        |  |  |  |  |
|                    | 版权所有 新华网股份有限公司                             |  |  |  |  |

1.2 个人中心

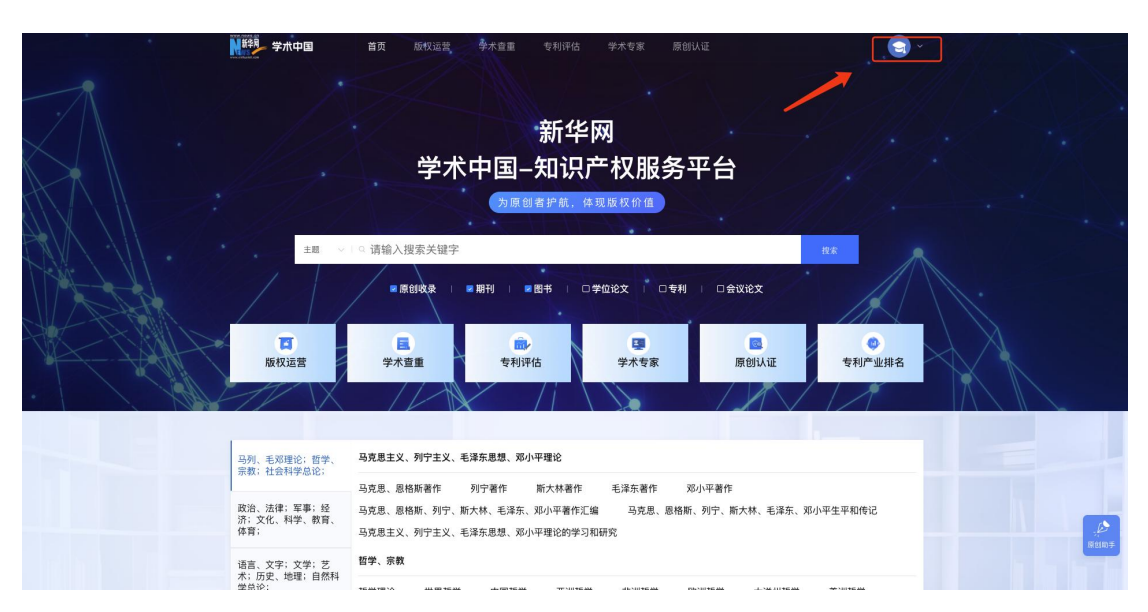

#### 1.3 查重检测

#### 1.3.1 提交检测

选择检测系统-输入作品标题-输入作者名称-上传文件-提交检测

| ₩ <sup>新</sup> 学术中国                                                                       | 首页                                                           |                                                                                                    | 9 |  |  |  |  |  |
|-------------------------------------------------------------------------------------------|--------------------------------------------------------------|----------------------------------------------------------------------------------------------------|---|--|--|--|--|--|
| (Megs和: 0.00)<br>(Megs和: 0.00)                                                            |                                                              | (二) 数据等対比表         1 位期定程           ① 学术を之気振動出点         ① 田中田町11点           ② かたを之気振動出点         ① 田中田町11点           ③ から気気振動出点         ③ 目中田町11点           ③ 学家振動出点         ③ 目中田町11点           ③ 学家振動出点         ③ 日本地画系式           ③ 学家振動出点         ③ 日本地画系式           ③ 学家振動日に二本         ○日 大田市町11点           ④ 学家振動日に二本         ○日 大田市町11点           ● 学校振動日に二本         ○日 大田市町11点           ● 学校振動日に二本         ○日 大田市町11点           ● 学校振動日に二本         ○日 大田市町11点           ● 学校振動日に二本         ○日 大田市町11点 |   |  |  |  |  |  |
| 查重检测                                                                                      | ~                                                            |                                                                                                    |   |  |  |  |  |  |
| 提交检测                                                                                      |                                                              | * 選擇检測系統 圖作卷書 科研成果 本科论文 橱刊论文 橱刊论文                                                                                                    |   |  |  |  |  |  |
| 批量提交检测                                                                                    | 批量調交检測 * 作品标题 本金重系成标题字符限制在150字符件,该控制好标题字符段,不变出现专法字符(新点符号或空格) |                                                                                                    |   |  |  |  |  |  |
| 杀 子账号管理                                                                                   |                                                              | * 作者名称 词输入论文作者,学行批源制在100字符件,多个作者请用英文分号;进行分隔                                                                                                    |   |  |  |  |  |  |
| ◎ 检测推广                                                                                    | ~                                                            | * H#902                                                                                                    |   |  |  |  |  |  |
| <ul> <li>设置</li> </ul>                                                                    | ×1                                                           |                                                                                                    |   |  |  |  |  |  |
|                                                                                           |                                                              | 将众件相到优处,成点面上你                                                                                                    |   |  |  |  |  |  |
|                                                                                           |                                                              | 目前交叉持doc, doos, pef, tufE能文件, 文档大心不要能过3048, 医影响先光检测                                                                                                    |   |  |  |  |  |  |
|                                                                                           |                                                              | <b>有化化剂</b> 運業                                                                                                    |   |  |  |  |  |  |
|                                                                                           |                                                              |                                                                                                    |   |  |  |  |  |  |
| Copyright © 2000-2024 XRHUANET.com All Rights Revended.<br>制作单位:前年期提供有限公司 网络双桥卡 新年期提供有限公司 |                                                              |                                                                                                    |   |  |  |  |  |  |

## 1.3.2 批量提交检测

选择检测系统-选择标题命名格式-上传文件-提交检测

| Ws 学术中国                                                                                           | 首页 |                                                                            | 9. |  |  |  |  |  |  |  |
|---------------------------------------------------------------------------------------------------|----|----------------------------------------------------------------------------|----|--|--|--|--|--|--|--|
| Cangkang<br>账号余额: 0.00                                                                            |    |                                                                            |    |  |  |  |  |  |  |  |
| 图 查重记录                                                                                            |    | <ul> <li>○ 軟和医部口法 ○ 現外欠款服務中比率</li> <li>③ 互联网公开供题刊比率 ○ 本科46構成它文庫</li> </ul> |    |  |  |  |  |  |  |  |
| <ul> <li>宣重检测<br/>提交检测</li> </ul>                                                                 | ^  | * 医神经测系统 1019 11 和 和 和 和 和 和 和 和 和 和 和 和 和 和 和 和 和                         |    |  |  |  |  |  |  |  |
| 批量很交给第 *杨期命名格式 / 作品名称_作者姓名_作品名称                                                                   |    |                                                                            |    |  |  |  |  |  |  |  |
| 。為 子账号管理                                                                                          |    | * 上传文件                                                                     |    |  |  |  |  |  |  |  |
| 匆 检测推广                                                                                            | ~  |                                                                            |    |  |  |  |  |  |  |  |
| ④ 设置                                                                                              | ~  | ·蒂文件拖到此处,暖点击上传                                                             |    |  |  |  |  |  |  |  |
|                                                                                                   |    | 目前以至月dee, dea, pdf, ballmax年, 文明九心子報酬IIIAMB, 直面将未出他用<br>道文化別<br>重正         |    |  |  |  |  |  |  |  |
|                                                                                                   |    |                                                                            |    |  |  |  |  |  |  |  |
|                                                                                                   |    |                                                                            |    |  |  |  |  |  |  |  |
| Copyright © 2000-2024 XIRHUANET.com All Rights Reserved.<br>황가 확진: 화우워문산하워입신지, RAUN여 : 화우워문산이워입신지 |    |                                                                            |    |  |  |  |  |  |  |  |

### 1.4 子账号管理

新增当前机构用户的子账号

| 10000000000000000000000000000000000000                                                  | 首页 |                 |        |           |   |       |    |      |      | 3  |
|-----------------------------------------------------------------------------------------|----|-----------------|--------|-----------|---|-------|----|------|------|----|
| kangkang                                                                                |    | <b>能称</b> 请输入能称 | 新增账号   |           |   | ×     |    |      |      |    |
| Str 5 24 881 0.000                                                                      |    | + :ph C MM      | * 昵称   | 请输入昵称     |   |       |    |      |      |    |
| ◎ 童重记录                                                                                  |    | 序号 昵称           | * 账号名称 | 请输入账号名称   |   |       | 余额 | 账号状态 | 创建时间 | 操作 |
|                                                                                         |    |                 | * 登录密码 | 请输入登录密码   |   | 随机生成  |    |      |      |    |
| 提交检测<br>計量建立检测                                                                          |    |                 | * 账号余额 |           | 1 | +     |    |      |      |    |
| A. 子张号管理                                                                                |    |                 | * 账号状态 | ● 正常 ○ 停用 |   |       |    |      |      |    |
| · 检测推广                                                                                  |    |                 |        |           |   |       |    |      |      |    |
| <ul> <li>设置</li> </ul>                                                                  |    |                 |        |           |   | 取消 保存 |    |      |      |    |
|                                                                                         |    |                 |        |           |   |       |    |      |      |    |
|                                                                                         |    |                 |        |           |   |       |    |      |      |    |
|                                                                                         |    |                 |        |           |   |       |    |      |      |    |
|                                                                                         |    |                 |        |           |   |       |    |      |      |    |
|                                                                                         |    |                 |        |           |   |       |    |      |      |    |
| Copyright © 2000-2024 XRHUANET.com Al Rights Reserved.<br>制作单位:制体网股合有面公司 网权所有:副体网股合有面公司 |    |                 |        |           |   |       |    |      |      |    |

## 1.5 查重记录

查询历史提交查重记录 N 新名明 学术中国 0 首页 
 作品紙匠
 作者紙名
 作者紙名
 能振入庁会社名

 检測系統
 違法
 (注法
 (注法
 (注法
 (注法
 (注法
 (注法
 (注法
 (注法
 (注法
 (注法
 (注法
 (注法
 (注法
 (注法
 (注法
 (注法
 (注法
 (注法
 (注法
 (注法
 (注法
 (注法
 (注法
 (注法
 (注法
 (注法
 (注法
 (注法
 (注法
 (注法
 (注法
 (注法
 (注法
 (注法
 (注法
 (注法
 (注法
 (注法
 (注法
 (注法
 (注法
 (注法
 (注法
 (注法
 (注法
 (注法
 (注法
 (注法
 (注法
 (注法
 (注法
 (注法
 (注法
 (注法
 (注法
 (注法
 (注法
 (注法
 (注法
 (注法
 (注法
 (注法
 (注法
 (注法
 (注法
 (注法
 (注法
 (注法
 (注法
 (注法
 (注法
 (注法
 (注法
 (注法
 (注法
 (注法
 (注法
 (注法
 (注法
 (注
 (注
 (注
 (注
 (注
 (注
 (注
 (注
 (注
 ( :
 ( : Canal Kangkang 账号余额: 0.00 國 查重记录 ② 查重检测 主 批批下就报告 C 網絡 · 序号 用户风型 账号名称 作品标题 作者姓名 检测系统 辻对日期 P地址 检测状态 总字数 重复字目 操作 提交检测 批量提交检测 暂无数据 ,
子账号管理 包 检测推广 推广记录 检测记录 设置 Copyright © 2000-2024 XINHUANET.com All Rights Reserved. 制作单位: 新华网股份有限公司 版权所有: 新华网股份有限公司